# TIPPS UND TRICKS ZUM VERSICHERUNGSWECHSEL

Version: 1.1

DAMPSOFT Die Zahnarzt-Software

Pionier der Zahnarzt-Software. Seit 1986. Sehr geehrtes Praxis-Team,

in dieser Anleitung erfahren Sie Tipps und Tricks rund um den Versicherungswechsel eines Patienten.

Wir möchten Ihnen auf diesem Weg schnelle und wichtige Informationen geben, um Ihren Arbeitsalltag zu erleichtern. Die hier enthaltenen Tipps und Tricks wurden sorgfältig und nach Häufigkeit der Fragestellung im Kundenservice ausgewählt, um Sie gezielt zu unterstützen.

Diese Anleitung ist besonders nützlich, wenn Ihr Patient bei einem Praxisbesuch keine Gesundheitskarte vorlegt und ein Versicherungsnachweis für die Abrechnung einzutragen ist oder ein Wechsel zwischen Krankenversicherungen stattgefunden und der Patient noch keine neue Karte erhalten hat.

Auch Patienten, die z. B. mit einem Schein vom Sozialamt in Ihrer Praxis erscheinen, werden manuell erfasst. Diese Anleitung unterstützt Sie auch hier bei der entsprechenden Vorgehensweise.

Wir wünschen Ihnen viel Spaß beim Lesen dieser Anleitung!

Ihr Dampsoft-Team

# 2.1. Erläuterung des Versicherungswechsels

Um in den Versicherungswechsel zu gelangen, wählen Sie die Patientenauswahl aus und klicken Sie die Schaltfläche >>Wechsel<< (1) an.

| Auswahl: 0 [  | Dipl.Ing. Beispiel, Peter 03.09.1950 (/ | Alter: 72J.) Techni | ker Krankenkass   | e>SH                        |                       | – 🗆 🗙                |
|---------------|-----------------------------------------|---------------------|-------------------|-----------------------------|-----------------------|----------------------|
| Auswahl Pa    | atInfo Leistungserfassung akt.Befund    | HKP! KVA            | Labor KB          | Formular View PAR! Kartei   | Behandlungsplanu      | ng 💶 🕐 🕘 P I R M C O |
| 0 Beispiel, F | Peter 03.09.1950                        |                     |                   |                             |                       | Wartez.              |
| 0 Bei         | ispiel, Peter                           | 03.09.1950          |                   |                             |                       | 📆 Rein 🛛 🔾           |
| 2 Mu          | stermann, Max                           | 03.09.1950          |                   | Kamera 27                   | ehandlung:<br>14.2023 | Raus Anamnese        |
|               |                                         |                     |                   | Versicherungskarte          |                       |                      |
|               |                                         |                     | DAMPSO            | FT FT                       |                       |                      |
|               |                                         |                     | Die Zahnarzt-Soft | ware                        |                       | 1 📙 👩                |
|               |                                         | -                   |                   | Karte lesen Karten          | Wechsel               | eMP ePA              |
| Patientenda   | aten                                    |                     | Versicherter      | Allgemein Kürzel Bank! Reca | II (Ja) Mitarbeiter   | <br>'                |
| Pat.Nr.       | 0                                       | Anrede: Herr        | Anrede:           | Herr                        |                       | Zusatzinformationen  |
| Name          | Beispiel                                | Vsw.                | Name              | Beispiel                    | Vsw.                  | letzte Erfassung     |
| Vorname       | Peter                                   | Nzs.                | Vorname           | Peter                       | Nzs.                  | 27.04.2023 ä1        |
| Geb. Dat.     | 03.09.1950 Alter: 72J.                  | Geschlecht M        | Geb. Datum        | 03.09.1950                  | ·                     | 0 Minuten            |
| Titel         | Dipl.lng.                               | Postfach            | Titel             | Dipl.Ing.                   | -                     |                      |
| Straße        | Vogelsang 1 Zusat                       | z:                  | Straße            | Vogelsang 1 Zusatz          | -                     |                      |
| PLZ - Ort     | 99990 Musterstadt                       | •                   | PLZ-Ort           | 99990 Musterstadt           | -                     |                      |
| Telefon       | 04352/917116                            | 🔶 Land: 📴           | Telefon           | 04352/917116 🕾 🕀            | Land: 🔤               |                      |
| Krankenk.     | 1377508 Techniker Krankenkasse>         | SH 💽 🚅              | Verwandt          | - Familienverwalt           | ung                   |                      |
| Freiw.vers    | Nein Quartalsabr.                       | Nein                | Allgem.Text       |                             | -                     |                      |
| VersNr.       | 21356435                                |                     |                   |                             |                       |                      |
| MFRP          | Mitglied Pflegegrad                     | kein -              | ]                 |                             |                       |                      |
| Rechn.an      | Versicherten                            |                     |                   |                             |                       |                      |
| Praxis        | Dr. Wolfram Greifenberg                 | -                   |                   |                             |                       |                      |
| Behand.       | alle                                    |                     |                   |                             |                       |                      |
| <b>@</b>      | Ν                                       | leu                 | Л                 |                             | Rückg                 | ängig Übernehmen     |

Ein Versicherungswechsel kann sowohl zwischen gesetzlichen Krankenkassen als auch zwischen einer gesetzlichen und einer privaten Krankenkasse erfolgen. Selbstverständlich ist auch ein Wechsel von einer privaten Versicherung zu einer Gesetzlichen möglich.

### Hinweis!

Alle erforderlichen Daten wie z. B. Krankenkassen- und Versichertennummer sind vor der Eingabe im DS-Win bei dem Kostenträger in Erfahrung zu bringen. Außerdem empfiehlt es sich zu erfragen, mit welcher Berechtigung bei einem manuellen Versicherungswechsel der Patient in die Abrechnung zu übergeben ist (z. B. Abrechnungsschein oder Ersatznachweis). Im folgenden Screenshot erläutern wir den Versicherungswechsel. Die Erklärungen der einzelnen Punkte finden Sie auf der nächsten Seite:

| Versicherungswechsel 0 Dipl.Ing. Beispiel Peter ? ×                                                                                                    |
|----------------------------------------------------------------------------------------------------|
| vom bis St. Ber. Kasse                                                                                                    |
|                                                                                                    |
| 01.01.2022 31.03.2022 M A KKH<br>Versicherungswechsel 2                                                                                                    |
|                                                                                                    |
|                                                                                                    |
| Zahnarzt Kieferchirurg Arztkasse Kassenverzeichnis Überweiser                                                                                                    |
| Berechtigung: Abrechnungsschein = ) CKVK                                                                                                    |
| MFRP Mitglied 000 5 eGK gültig bis: 31.03.2022                                                                                                    |
| Krankenkasse: 2171012 KKH                                                                                                    |
| Mitglied-Nr. B123456789 7 WOP:                                                                                                    |
| Rechtskreis: k.A. 🔹 bes. Pers.gr.: k.A. 💌 DMP: k.A.                                                                                                    |
| Kartensatz gültig vom:                                                                                                    |
| Kartensatz gültig bis:                                                                                                    |
| Lesedatum/Abgabe des Behandlungsscheins: 07.01.2022 9 Notfall                                                                                                    |
|                                                                                                    |
| Postfach                                                                                                    |
| PLZ: Ort Land: Vertical Content of the second second secon |
|                                                                                                    |
|                                                                                                    |
|                                                                                                    |
|                                                                                                    |
|                                                                                                    |
| Löschen <b>V OK X</b> Abbrechen Rückgängig Übernehmen                                                                                                    |
| Löschen V OK Könnehmen Ubernehmen                                                                                                    |

(1) In diesem Feld werden Ihnen alle Versicherungsnachweise des Patienten angezeigt, um die letzten Eingaben für diesen Patienten nachvollziehen zu können. Die Buchstaben hinter den Zeiträumen kennzeichnen den Status (Mitglied, Familienmitglied, Rentner), an zweiter Stelle die Berechtigung (Karte, Abrechnungsschein, Ersatznachweis, Sonderabkommen etc.) sowie die Krankenkasse.

Okochten Sie einen neuen Versicherungswechsel speichern, klicken Sie das Wort "Versicherungswechsel" an. Das DS-Win registriert dann einen neuen Nachweis. Weitere Erläuterung hierzu finden Sie in Abschnitt 2.2.

③ Der Gültigkeitszeitraum für den Versicherungsnachweis des Patienten wird hier eingegeben. Er erstreckt sich maximal über ein Quartal.

④ Die Einstellung "eGK" sollte grundsätzlich gesetzt sein, da KVKs seit einiger Zeit als Versicherungsnachweis nicht mehr akzeptiert werden.

Sie legen hier fest, unter welchem Status der Patient gespeichert werden soll. Es wird unterschieden zwischen:
 M-Mitglied/F-Familienmitglied/R-Rentner und P für Privatpatient.

Das Ziffernfeld hinter "MFRP" steht für "RSA-Daten" (Risikostrukturausgleich). Diese Daten sind bei der jeweiligen Krankenkasse zu erfragen.

(6) Hier wird die Krankenkasse für diesen Patienten ausgewählt. Sie können die offizielle Nummer im Feld Krankenkasse eintragen, betätigen den Pfeil nach unten und die Krankenkasse wird aufgerufen. Kassennummern beginnen i. d. R. mit 00 und haben 12 Ziffern. Sollte die Kasse noch nicht im DS-Win erfasst sein oder sie existiert nicht im BEKV, können Sie diese im Krankenkassenverzeichnis manuell anlegen.

⑦ Die Mitgliedsnummer/Versichertennummer des Patienten wird in das Feld eingegeben. In der Regel beginnt diese mit einem Großbuchstaben und endet mit 9 Zahlen. Sollten Sie keine Mitgliedsnummer haben, so kann der Versicherungswechsel dennoch gespeichert werden.

(8) Der Patient kann außerdem z. B. als Notfall gekennzeichnet werden. Diese Angabe wird an die Abrechnung übertragen.

 Das Abgabedatum des Ersatznachweises ist editierbar und kann so bei Bedarf f
 vergangene Abrechnungen angepasst werden.

(1) Hier hinterlegen Sie die Kooperationsvertragsnummer für Patienten, die sich in einer stationären Einrichtung befinden und dort von Ihnen behandelt werden.

Bitte >>übernehmen<< Sie nun Ihre Angaben. Sollten Sie nach der Speicherung festgestellt haben, dass die Angaben fehlerhaft sind, können die Daten im Nachhinein überschrieben oder auch gelöscht werden. Wichtig ist, dass der gespeicherte Datensatz zuvor markiert wird <sup>(1)</sup>:

| Versicherung              | jswechsel 0[            | Dipl.Ing. | Beispiel Peter |   |    | ? | × |
|---------------------------|-------------------------|-----------|----------------|---|----|---|---|
| vom                       | bis                     | St        | Ber. Kasse     |   |    |   |   |
| 01.07.2021                | 30.09.2021              | М         | A KKH          | < | 11 |   |   |
| 01.01.2022<br>Versicherun | 31.03.2022<br>gswechsel | М         | а ккн          |   |    |   |   |
| _                         |                         | -         |                |   |    | - |   |

Seite 6/13

## 2.2. Wechsel zwischen gesetzlichen Krankenkassen

Wenn eine neue elektronische Gesundheitskarte des Patienten im DS-Win eingelesen wird, erfolgt der Wechsel ganz automatisch. Selbstverständlich lässt sich ein Versichertenwechsel auch manuell vornehmen. Wie dies geht, zeigen wir Ihnen nun.

Rufen Sie zunächst den Wechsel in der Patientenauswahl auf. Automatisch ist das Wort "Versicherungswechsel"① markiert. Mittig wird die neue Krankenkasse ausgewählt ②, außerdem eine Berechtigung für die Übergabe in die Quartalsabrechnung ③ und die Versichertennummer ④. Weitere erforderliche Daten wie Rechtskreis und besondere Personengruppe, sofern notwendig, werden ebenfalls ausgewählt. Auch ein Eintrag, ob es sich um ein Mitglied, Familienmitglied oder Rentner handelt ⑤, ist erforderlich. Sehr wichtig ist außerdem die Angabe des Zeitraumes ⑥. In diesem Beispiel ist ein Wechsel innerhalb eines Quartals angezeigt. In den meisten Fällen wird jedoch das komplette Quartal angegeben.

| Versicherungswechsel 0 Dipl.Ing. Beispiel Peter           |               | ×        |
|-----------------------------------------------------------|---------------|----------|
| vom bis St. Ber. Kasse                                    |               |          |
| 01.07.2021 30.09.2021 M A KKH                             |               |          |
| 01.01.2022 31.03.2022 M A KKH                             |               | _        |
|                                                           |               |          |
|                                                           |               |          |
| Zahnarzt Kieferchirurg Arztkasse Kassenverzeichnis        | Überweis      | ser      |
| Berechtigung: Frestmachweis - Kest 3 e eGK eGK gültig ab: | 01.01.2022    |          |
|                                                           |               | <b>2</b> |
| MFRP Mitglied 000 🗲 5 eGK gültig bis:                     | 31.03.2022    |          |
| Krankenkasse: 1317004 AOK SCHLESWIG-HOLSTEIN              | -             |          |
| Mitalied-Nr B123456789                                    | WOP:          |          |
|                                                           |               |          |
| Rechtskreis: k.A. · bes. Pers.gr.: k.A. · DMP: k.A.       |               | -        |
| Kartensatz gültig vom:                                    | (oop. Vertr.: |          |
| Kartensatz gültig bis:                                    |               |          |
| Lesadatum/Abdabe des Behandlungescheins: 07.01.2022       |               |          |
|                                                           |               |          |
|                                                           |               |          |
| Postfach                                                  | l a matul     |          |
|                                                           | Land:         | 7        |
|                                                           |               |          |
|                                                           |               |          |
|                                                           |               |          |
|                                                           |               |          |
|                                                           |               |          |
| löschen OK Abbrechen Rückgängig                           | Übernehm      | en       |
|                                                           | Contentin     |          |

Im unteren Teil des Versicherungswechsels sehen Sie die Postfachdaten, sofern diese aus der eGK ausgelesen wurde ⑦. Sie können die Felder im Falle eines Ersatzverfahrens selbst befüllen.

## Hinweis!

Die richtige Krankenkasse ist nicht dabei? Über die Schaltfläche >>Kassenverzeichnis<< können Sie eine neue Krankenkasse aufnehmen.

## 2.3. Wechsel zwischen gesetzlicher und privater Krankenkasse

Um einen Patienten als privat versichert zu kennzeichnen, reicht es aus, den Patienten in der Patientenauswahl mit der Kennzeichnung "privat" ① zu versehen.

| uswahl Pa          | atInfo Leistungserfassung akt.Befund | d HKP     | KVA      | Labor   | KB          | Formula   | View       | PAR      | Kartei         | Behand               | lungsplar  | ung 💽 🔸  | <pre>     PIRMC </pre>        |
|--------------------|--------------------------------------|-----------|----------|---------|-------------|-----------|------------|----------|----------------|----------------------|------------|----------|-------------------------------|
| Musterma           | nn, Max 03.09.1950                   |           |          |         |             |           |            |          |                |                      |            | -Wartez  |                               |
| 0 Bei<br>1 Bei     | ispiel, Peter<br>ispiel, Petra       | 03.09.195 |          |         |             |           |            |          |                |                      |            | 🕂 Rei    | n O                           |
| 2 Mu               | istermann, Max                       | 03.09.195 |          |         |             |           | Kamer      | a        | letzte  <br>27 | 3ehandl<br>1.04.2023 | ung:<br>I  | 署 Rau    | Is Anamnese                   |
|                    |                                      |           |          |         | ////        |           | Versiche   | erungska | arte ——        |                      |            |          |                               |
|                    |                                      |           |          | Die Zah | MPSO        | FT        |            |          |                |                      |            | NFC      |                               |
|                    |                                      |           |          | DIC 201 | 110121-3011 | WDIC      |            |          | gelesene       |                      | 0          | C. M     |                               |
|                    |                                      |           | <b>•</b> |         |             |           | Karte les  | sen      | Karten         | we                   | cnsei      |          | ePA                           |
| Patientenda        | aten                                 |           |          | Versic  | herter      | Allgemeir | n Kürzel   | Ban      | k! Re          | call M               | itarbeiter |          |                               |
| °at.Nr.            | 2                                    | Anrede    | Herr     | Anred   | e:          | Herr      | -          |          |                |                      |            | Zus      | satzinformationen<br>anzeigen |
| Name               | Mustermann                           | Vsw.      |          | Name    |             | Musterm   | nann       |          |                | Vsw                  |            | Durchso  | chnittliche Wartez            |
| /orname            | Мах                                  | Nzs.      |          | Vorna   | me          | Max       |            |          |                | Nzs                  |            | 0 Minute | en                            |
| Geb. Dat.          | 03.09.1950 Alter: 72J.               | Geschlech | nt M     | Geb. [  | Datum       | 03.09.19  | 50         |          |                |                      |            |          |                               |
| Fitel              | Dipl.Ing.                            | Pos       | fach     | Titel   |             | Dipl.Ing. |            |          |                |                      | -          |          |                               |
| Straße             | Vogelsang 1 Zusa                     | tz:       | -        | Straße  | e           | Vogelsa   | ing 1      |          | Zusat          | 2:                   | -          |          |                               |
| PLZ - Ort          | 99990 Musterstadt                    |           |          | PLZ-(   | Ort         | 99990 M   | usterstadt |          |                |                      | -          |          |                               |
| Felefon            | 04352/917116                         | 😝 Lang    |          | Telefo  | on          | 04352/91  | 17116      |          | 8              | 👌 Lar                | nd:        |          |                               |
| (rankenk.          | PRI4002 SIGNAL                       | -<        | 2        | Verwa   | ndt         |           | -          | Fami     | ienverwa       | tung                 |            |          |                               |
| reiw.vers          | Nein Quartalsabr                     | Nein      |          | Allgen  | n.Text      |           |            |          |                |                      | -          |          |                               |
| VersNr.            | Höchstfakto                          | r         |          |         |             |           |            |          |                |                      |            |          |                               |
| MFRP               | Privat <b>1</b> jegrad               | kein      |          |         |             |           |            |          |                |                      |            |          |                               |
| Rechn.an           | Versicherten                         | L         |          |         |             |           |            |          |                |                      |            |          |                               |
| <sup>o</sup> raxis | Dr. Wolfram Greifenberg              |           | -        | 1       |             |           |            |          |                |                      |            |          |                               |
| 3ehand.            | alle                                 |           |          |         |             |           |            |          |                |                      |            |          |                               |
|                    |                                      |           |          | -       |             |           |            |          |                |                      |            |          |                               |

Eine Angabe der privaten Krankenkasse ist möglich, jedoch nicht zwingend erforderlich ②.

Sollte ein privat versicherter Patient wiederum zu einem gesetzlichen Versicherungsnehmer werden, so lesen Sie entweder die elektronische Gesundheitskarte ein oder nehmen den Wechsel manuell, wie in Abschnitt 2.2 beschrieben, vor

## 2.4. Beispiel: Asylbewerber mit einem Schein vom Sozialamt

Im folgenden Screenshot zeigen wir beispielhaft die für eine Asylbewerber erforderlichen Angaben. Die Vorgaben des Amtes, welches dem Patienten den Schein zur Behandlung mitgibt, können abweichen. Wir empfehlen daher bei Fragen zu den Angaben Rücksprache mit dem ausstellenden Amt zu halten.

Neben der Berechtigung, MFR und der Krankenkasse kann es erforderlich sein, die Angabe "(9) Anspruchsberechtigte nach AsylVBeschlG" ① auszuwählen.

| vom       bis       St       Ber.       Kasse         fersicherungswechsel       Arztkasse       Kassenverzeichnis       Überweiser         Berechtigung:       Ersatznachweis = Kost       KVK       e GK       e GK gültig ab:       01.01.2022         MFRP       Mitglied       000       e GK       e GK gültig bis:       31.03.2022         Krankenkasse:       0043430 SOZ Krs. Rendsburg-Eck.       e GK       2       2         Mitglied-Nr.       B123456789       WOP:       2         Rechtskreis:       k.A.       bes. Pers.gr.:       9) Anspru - DMP: k.A.       e         Kartensatz gültig vom:       1/2022       (5) Ruhen des Anspruchs       (6) BVG       (7) SVA1         Lesedatum/Abgabe des Behandlungsscheins:       9) Anspruchsberechtigte nach AsylbLG       1         Postfach       PLZ:       Ort       Postfach:       Land:       x                                                                                                    | ersicherungswechse  | l 0 Dipl.Ing. Beispiel Peter                                   | ? ×                |
|----------------------------------------------------------------------------------------------------|---------------------|----------------------------------------------------------------|--------------------|
| Gersicherungswechsel         Zahnarzt       Kieferchirurg       Arztkasse       Kassenverzeichnis       Überweiser         Berechtigung:       Ersatznachweis = Kosting       KVK o eGK eGK gültig ab:       01.01.2022         MFRP       Mitglied       000       eGK gültig ab:       31.03.2022         Krankenkasse:       0043430 SOZ Krs. Rendsburg-Eck.       2       2         Mitglied-Nr.       B123456789       WOP:       2         Rechtskreis:       K.A.       bes. Pers.gr:       9) Anspruno DMP: K.A.          Kartensatz gültig vom:       1/2022       (5) Ruhen des Anspruchs       (6) BVG       (7) SVA1         Lesedatum/Abgabe des Behandlungsscheins:       (9) Anspruchsberechtigte nach AsylbLG       1         Postfach       PLZ:       Ort       Postfach:       Land:          PLZ:       Ot       X Abbrechen       Rückgängig       Übernehmen                                                                                                    | vom                 | bis St. Ber. Kasse                                             |                    |
| Zahnarzt Kieferchirurg Arztkasse Kassenverzeichnis Überweiser   Berechtigung: Ersatznachweis = Kost  KVK • eGK eGK gültig ab: 01.01.2022   MFRP Mitglied • 000 • eGK gültig bis: 31.03.2022   Krankenkasse: 0043430 SOZ Krs. Rendsburg-Eck. • • • • • • • • • • • • • • • • • • •                                                                                                    | /ersicherungswechs  | el                                                             |                    |
| Berechtigung: Ersatznachweis = Kosti KVK ● eGK eGK gültig ab: 01.01.2022   MFRP Mitglied 000 eGK gültig bis: 31.03.2022   Krankenkasse: 0043430 SOZ Krs. Rendsburg-Eck. 2   Mitglied-Nr. B123456789 WOP: 2   Rechtskreis: k.A. bes. Pers.gr.: (9) Anspru • DMP: kA.   Kartensatz gültig vom: 1/2022 (5) Ruhen des Anspruchs (6) BVG   I/2022 (5) Ruhen des Anspruchs (7) SVA1   Lesedatum/Abgabe des Behandlungsscheins: (9) Anspruchsberechtigte nach AsylbLG 1                                                                                                    | Zahnarzt Kieferchin | Irg Arztkasse Kassenverzeichnis                                | Überweiser         |
| MFRP Mitglied 000 eGK gültig bis: 31.03.2022<br>Krankenkasse: 0043430 SOZ Krs. Rendsburg-Eck.<br>Mitglied-Nr. B123456789 WOP:<br>Rechtskreis: kA. bes. Pers.gr.: (9) Anspru DMP: kA.<br>Kartensatz gültig vom:<br>1/2022 (5) Ruhen des Anspruchs<br>(6) BVG<br>(7) SVA1<br>Lesedatum/Abgabe des Behandlungsscheins:<br>(9) Anspruchsberechtigte nach AsylbLG<br>1<br>Postfach<br>PLZ: Ort Postfach: Land: •                                                                                                    | Berechtigung:       | Ersatznachweis = Kost 💽 🔿 KVK 💿 eGK eGK gültig ab: 0           | 1.01.2022          |
| Krankenkasse: 0043430 SOZ Krs. Rendsburg-Eck.   Mitglied-Nr. B123456789   Rechtskreis: k.A.   bes. Pers.gr.: (9) Anspru • DMP: k.A.   Kartensatz gültig vom: (4) SOZ   1/2022 (5) Ruhen des Anspruchs   Kartensatz gültig bis: (7) SVA1   Lesedatum/Abgabe des Behandlungsscheins: (9) Anspruchsberechtigte nach AsylbLG   Postfach   PLZ: Ort   Postfach   PLZ: Ort     Vort     Kabbrechen     Rückgängig                                                                                                    | MFRP                | Mitglied 🔹 000 🛓 eGK gültig bis: 3                             | 1.03.2022          |
| Mitglied-Nr.       B123456789       WOP:       ▼         Rechtskreis:       k.A.       • bes. Pers.gr.:       (9) Anspru • DMP: k.A.       *         Kartensatz gültig vom:       (4) SOZ       (5) Ruhen des Anspruchs       •         Kartensatz gültig bis:       (7) SVA1       •       •         Lesedatum/Abgabe des Behandlungsscheins:       (9) Anspruchsberechtigte nach AsylbLG       1         Postfach       ●       ●       ●         PLZ:       Ort       ●       Postfach:       Land:         PLZ:       Ort       ✓       OK       X Abbrechen       Rückgängig       Übernehmen                                                                                                    | Krankenkasse:       | 0043430 SOZ Krs. Rendsburg-Eck.                                | K 2 🕽              |
| Rechtskreis: k.A.   Kartensatz gültig vom:   1/2022   (b) Ruhen des Anspruchs   Kartensatz gültig bis:   1/2022   (c) Ruhen des Anspruchs   (b) BVG   (7) SVA1   Lesedatum/Abgabe des Behandlungsscheins:   (9) Anspruchsberechtigte nach AsylbLG   (1)   Postfach PLZ:    Ort   Postfach   Postfach    PLZ:    Ort   V   K Abbrechen   Rückgängig   Übernehmen                                                                                                    | Mitglied-Nr.        | B123456789                                                     | WOP:               |
| Kartensatz gültig vom:       (4) SOZ         1/2022       (5) Ruhen des Anspruchs         Kartensatz gültig bis:       (7) SVA1         Lesedatum/Abgabe des Behandlungsscheins:       (9) Anspruchsberechtigte nach AsylbLG       1         Postfach       1         PLZ:       Ort       Postfach:       Land:         V       OK       X Abbrechen       Rückgängig       Übernehmen                                                                                                    | Rechtskreis:        | k.A. • bes. Pers.gr.: (9) Anspru • DMP: k.A.                   | -                  |
| Kartensatz gültig bis:       (6) BVG         Lesedatum/Abgabe des Behandlungsscheins:       (9) Anspruchsberechtigte nach AsylbLG         Postfach         PLZ:       Ort         Postfach         PLZ:       Ort         Postfach         PLZ:       Ort         Postfach         Rückgängig         Übernehmen                                                                                                    | Kartensatz gültig v | om: (4) SOZ<br>1/2022 (5) Ruhen des Anspruchs                  |                    |
| Löschen OK X Abbrechen Rückgängig Übernehmen                                                                                                    | Kartensatz gültig b | (6) BVG<br>(7) SVA1<br>(8) SVA2                                |                    |
| Postfach<br>PLZ: Ort Postfach: Land:<br>Löschen OK X Abbrechen Rückgängig Übernehmen                                                                                                    | Lesedatum/Abgab     | e des Behandlungsscheins: (9) Anspruchsberechtigte nach AsylbL | <mark>ه 1</mark> ) |
| PLZ: Ort Control Control Contr | -Postfach           |                                                                |                    |
| Löschen OK X Abbrechen Rückgängig Übernehmen                                                                                                    | PLZ:                | Drt. Postfach:                                                 | Land: 🔹            |
| Löschen OK X Abbrechen Rückgängig Übernehmen                                                                                                    |                     |                                                                |                    |
| Löschen OK X Abbrechen Rückgängig Übernehmen                                                                                                    |                     |                                                                |                    |
| Löschen OK X Abbrechen Rückgängig Übernehmen                                                                                                    |                     |                                                                |                    |
| Löschen OK X Abbrechen Rückgängig Übernehmen                                                                                                    |                     |                                                                |                    |
|                                                                                                    | Löschen             | OK X Abbrechen Rückgängig                                      | Übernehmen         |

Die Krankenkasse kann , sofern diese über den Auswahlpfeil nicht aufzufinden ist, im Krankenkassenverzeichnis (2) manuell erfasst werden.

#### Hinweis!

Für die manuelle Aufnahme einer Krankenkasse wie z. B. dem Sozialamt benötigen Sie die offizielle Krankenkassennummer. Sollte diese auf dem Schein nicht ersichtlich sein, hilft Ihnen die Krankenkasse oder Ihre KZV gerne weiter.

Seite 9/13

## 2.5. Beispiel: Aufnahme von Bundeswehr-Patienten

In diesem Beispiel zeigen wir Ihnen die Aufnahme eines Bundeswehrpatienten. Die Patienten haben i. d. R. einen Abrechnungsschein und sind manuell zu erfassen.

Wählen Sie hier wie gewohnt die gewünschte Krankenkasse aus, entscheidend dafür ist die Pers. Kennziffer ① und die letzten 5 Stellen der PK-Nummer ②.

Die besondere Personenkennziffer setzt sich aus den Initialien des Patienten zusammen, 120295M steht für das Geburtsdatum, der Buchstabe für den Nachnamen des Patienten.

| Versicherungswechs | el 0 Dipl.lng. Beispiel Peter  |                            | ? ×                |
|--------------------|--------------------------------|----------------------------|--------------------|
| vom                | bis St. Ber. Kasse             |                            |                    |
| Versicherungswech  | el                             |                            |                    |
|                    |                                |                            |                    |
|                    |                                |                            |                    |
|                    |                                |                            |                    |
| Zahnarzt Kieferch  | Arztkasse                      | Kassenverzeichnis          | Überweiser         |
|                    |                                |                            |                    |
| Berechtigung:      | Ersatznachweis = Kosti 🔻 🔿 KVK | eGK eGK guitig ab:         | 01.01.2022         |
| MFRP               | Mitglied - 000 -               | eGK gültig bis:            | 31.03.2022         |
| Krankenkasse:      | 0095209 BW Bundeswehr Wehrbe   | reich VI                   | <ul><li></li></ul> |
| Doro Konne         |                                | E Stollon dor DK Mr. 19245 |                    |
| Pers.Kennz.        |                                |                            |                    |
| Rechtskreis:       | k.A. 🔹 bes. Pers.gr.: k.A      | . <u>▼</u> DMP: k.A.       | -                  |
| Kartensatz gültig  | om:                            | ♦01.01.2022                | Koop. Vertr.:      |
| Kartensatz gültig  | 1/2022 is:                     | ▲ 31.03.2022               | <b>•</b>           |
| ······             |                                |                            |                    |
| Lesedatum/Abga     | be des Behandlungsscheins:     | 07.01.2022                 | · · ·              |
|                    |                                |                            |                    |
| Postfach           |                                |                            |                    |
| PLZ:               | Ort:                           | Postfach:                  | Land:              |
|                    |                                |                            |                    |
|                    |                                |                            |                    |
|                    |                                |                            |                    |
|                    |                                |                            |                    |
|                    |                                |                            |                    |
|                    |                                |                            |                    |
| Löschen            | V OK X Abl                     | orechen Rückgängig         | Übernehmen         |
|                    |                                |                            |                    |

## Hinweis!

Alle erforderlichen Daten wie z. B. Krankenkassen- und Versichertennummer sind vor der Eingabe im DS-Win bei dem Kostenträger in Erfahrung zu bringen. Außerdem empfiehlt es sich zu erfragen, mit welcher Berechtigung bei einem manuellen Versicherungswechsel der Patient in die Abrechnung zu übergeben ist (z. B. Abrechnungsschein oder Ersatznachweis).

# 3. Gut zu wissen...

Seite 10/13

## 3.1. Hinweismeldungen rund um den Versicherungswechsel

Wir haben für Sie eine Sammlung von Meldungen zusammengestellt, die bei einem Versicherungswechsel erscheinen können.

## 3.1.1. Versichertennummer

Liegt Ihnen keine gültige Mitgliedsnummer des Patienten vor, so können Sie den Versicherungswechsel trotzdem speichern. Bestätigen Sie die Meldung mit >>Nein<<, so kann die Nummer nachgetragen werden.

| Fehler |                                                                                                    |
|--------|----------------------------------------------------------------------------------------------------|
| A      | Die Versichertennummer muss mit einem Großbuchstaben beginnen und mit 9 Ziffern abschließen.<br>Trotzdem speichern? |
|        | Ja Nein                                                                                                    |

## 3.1.2. Berechtigung wählen

Bitte entscheiden Sie hier, welche Berechtigung Sie für den Patienten wählen. Sollte etwas unklar sein, wenden Sie sich bitte an den Kostenträger. Die Berechtigung "Sonderabkommen" ist in der Regel im Zusammenhang mit der besonderen Personengruppe (7), (8), die unter Abschnitt 3.1.6 erklärt sind, anzugeben.

| ahnarzt Kieferchir | urg Arztkasse Kassenverzeichnis Überweiser                                                                                                    |
|--------------------|----------------------------------------------------------------------------------------------------|
| Berechtigung:      | ✓ ○KVK ●eGK eGK gültig ab: 01.07.2016                                                                                                    |
| MFRP               | Notfall<br>Sonderabkommen                                                                                                    |
| Krankenkasse:      | Abrechnungsschein = vorgelegte Karte nicht einlesbar (oder Lesegerät ist defekt)<br>Ersatznachweis = Kostenübernahmebescheinigung des Kostenträgers<br>Unfall |
| Mitglied-Nr.       | ohne Karte                                                                                                    |

## 3.1.3. "Versicherungsnachweis ist bereits abgelaufen"

Sollten Sie für vergangene Quartale einen Versicherungsnachweis eintragen, erhalten Sie die folgende Meldung. Diese Meldung kann mit >>ok<< bestätigt werden und dient nur der Information, dass die Zeitangabe bereits abgelaufen ist.

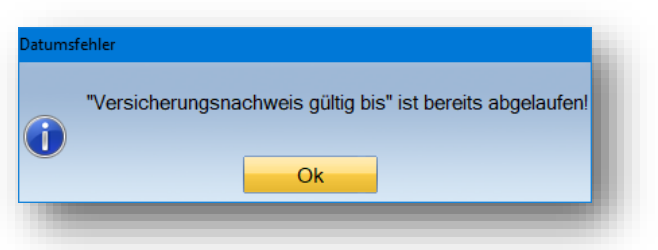

Seite 11/13

## 3.1.4. Personengruppe 9

Bei Eingabe der bes. Personengruppe 9 (Anspruchsberechtigte nach AsylVBeschlG) erhalten Sie die folgende Hinweismeldung. Diese macht Sie auf einen ggf. eingeschränkten Leistungsanspruch aufmerksam.

| Dieser Patient hat einen eingeschränkten Leistungsanspruch nach den §§ 4 und 6 des AsylbLG! OK Meldung nicht mehr anzeigen | Hinwei | is and the second second second second second second second second second second second second second second s |
|----------------------------------------------------------------------------------------------------|--------|----------------------------------------------------------------------------------------------------|
|                                                                                                    | 1      | Dieser Patient hat einen eingeschränkten Leistungsanspruch nach den §§ 4 und 6 des AsylbLG!                    |

## 3.1.5. Kassennummer nicht im BEKV

Bei selbstdefinierten Kassen kommt es zu einer Meldung, die den Hinweis gibt, dass diese Kassennummer keine offizielle Kassennummer aus dem Bundeseinheitlichem Kassenverzeichnis ist.

| KNR12-   | -Fehler                             |
|----------|-------------------------------------|
| <u>^</u> | Kassennummer nicht im BKV enthalten |
|          | Ok                                  |

## 3.1.6. Statusergänzung 6, 7 und 8

Wählen Sie die Statusergänzung 6,7 und 8 an, sollte die Berechtigung auf Sonderabkommen stehen. Ist dies nicht der Fall, erhalten Sie die folgende Meldung:

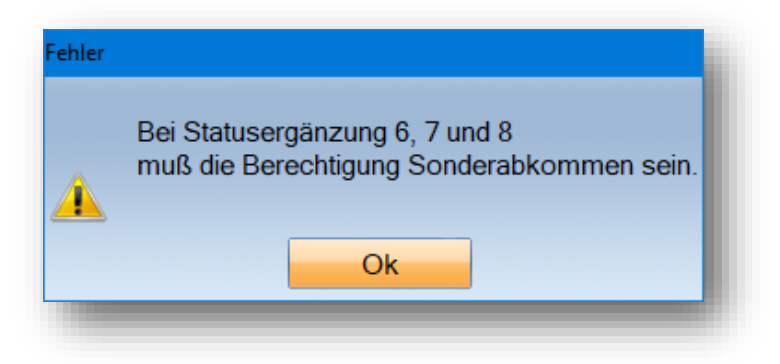

#### Seite 12/13

6: Opfer des Krieges, die nach dem Bundesversorgungsgesetz versichert sind.

7: Für deutsch-niederländische Grenzgänger oder Versicherte, die ihren Wohnsitz in Deutschland haben und aufgrund Über- und Zwischenstaatlicher Sozialversicherungsabkommen (SVA) nach Aufwand abzurechnen sind.

8: Für Versicherte, die Ihren Wohnsitz in Deutschland haben und aufgrund Über- und Zwischenstaatlicher Sozialversicherungsabkommen (SVA) pauschal abzurechnen sind.

Kleiner Tipp: Im Bundesland Niedersachsen mit der Kennzeichnung 04 in den Praxisdaten sind alle Punktwerte für Patienten, die die Statusergänzung 6,7 oder 8 besitzen (anzugeben im Feld "bes.Pers.Gruppe"), gesondert einzugeben.

Das Krankenkassenverzeichnis wird aufgerufen über "Verwaltung/ Sonstige Verzeichnisse/Krankenkassenverzeichnis".

Im rechten Bereich ① werden die Punktwerte angezeigt, die über >>Punktwerte ändern<< im Reiter "Punktwerte – BVG/SVA/AsylbLG" eingetragen wurden.

| Krankenkassenv | /erzeic  | hnis:         |                                |                        |        |            |                  | ? ×                   |
|----------------|----------|---------------|--------------------------------|------------------------|--------|------------|------------------|-----------------------|
| Kasse F        | Privat   |               |                                |                        |        |            |                  |                       |
| ONr.           | Zus      | st. 🔿 Art     | Kassenname                     | Ort                    |        | Bundese    | einheitliches Ka | ssenverzeichnis       |
| BUKASSE        | 00       | 0             | Berufsunfall-Punktwerte        |                        | 4      | 3524942    | 02 abc BKK       | (                     |
| 3524942        | 02       | 6             | abc BKK                        | 58256 Ennepetal        | 1      | 3524942    | 04 abc BKK       | < 📃                   |
| 4127692        | 02       | 6             | actimonda krankenkasse         | 52068 Aachen           |        | 3524942    | 06 abc BKK       | (                     |
| 6428247        | 55       | 6             | advita BKK                     | 67227 Frankenthal      |        | 3524942    | 11 abc BKK       | (                     |
| 8310400        | 11       | 4             | AOK Bayern                     | 81739 München          |        | 3524942    | 13 abc BKK       | (                     |
| 8310400        | 02       | 4             | AOK Bayern                     | 81739 München          |        | 3524942    | 20 abc BKK       | C                     |
| 8310400        | 20       | 4             | AOK Bayern                     | 81/39 München          |        | 3524942    | 30 abc BKK       |                       |
| 7815716        | 02       | 4             | AOK Biberach                   | 89073 Ulm              |        | 3524942    | 31 abc BKK       |                       |
| 7815716        | 11       | 4             | AOK Biberach                   | 89073 UIM              |        | 3524942    | 32 abc BKK       |                       |
| 7015738        | 02       | 4             | AUK Budensee Oberachwahar      | 00212 Ravensburg       |        | 3524942    | 35 abc BKK       |                       |
| 7015749        | 11       | 4             | AOK Bodensee-Oberschwaben      | 99212 Ravensburg       |        | 2524942    | 30 abc BKK       |                       |
| 7015749        | 06       | 4             | AOK Bodensee Oberschwaben      | 99212 Ravensburg       |        | 3524942    | 57 abc DKh       |                       |
| 2012110        | 00       | 4             | AOK büdensee-Oberschwaben      | 70176 Stuttgart        |        | 3524942    | 52 abc DKK       |                       |
| 8018531        | 02       | 4             |                                | 73730 Esslingen        |        | 3524042    | 54 abc BKK       |                       |
| 8018542        | 02       | 4             | AOK Heidenheim                 | 73525 Schwähisch Gmünd | -      | 3524942    | 55 abc BKK       | C T                   |
| 0010012        |          |               |                                |                        |        |            | 00 000 0101      |                       |
| Suchausdru     | ck:      |               |                                |                        |        | 🕆 Kasse    | e importieren    |                       |
| Off Nummer     | - 3      |               | Abr-Stelle 36 Fremdkasse       | Punktwerte             |        |            |                  | HKP/ZE:               |
|                |          |               |                                | Pktw HKP               |        | Pktw Kon   | s 1.0430         | RVO - AsylbLG 0.0000  |
| Kassenname     | e a      | abc BKK       |                                |                        |        |            |                  | RVO - BVG 0.0000      |
| Stroße         | Ē        | (ölnor Str. 7 | 1 77                           | Pktw. KFO              |        | Pktw. PA   | 1,0430           | RVO - SVA 0.0000      |
| Judise         |          | Conter Su. 7  | 1-77                           | Dktw ID/ELL            | 1.0070 |            |                  | vdek - AsylbLG 0.0000 |
| PLZ - Ort      | 5        | 8256 Enne     | petal                          | PRIM. IP/PU            |        |            |                  | vdek - BVG 0.0000     |
| Telefon        | C        | 2333/7991     | Telefax                        |                        |        |            |                  | Vaek - SVA 0.0000     |
| Kacconart      | 6        | . BKK         | Pleak                          |                        |        |            |                  | KCH/KB: -             |
| Rassenan       |          | . DIXIX       | Biock.                         |                        |        |            |                  |                       |
| Zuständig      | C        | )2 : Baden -  | Württemberg                    | sgebühr                |        |            |                  | Punktwerthistorie     |
| Gruppe:        |          |               | VKNR:                          |                        |        |            |                  | Punktwerte ändern     |
| Kasse wire     | d nicl   | ht mehr verv  | vendet 📃 selbstdefinierte Kass | e                      |        |            |                  | Als Fremdadresse      |
| Drucken        | <b>1</b> | 2             | Neu                            |                        |        | X Abbreche | n Rückai         | ängig – Übernehmen    |
| Drucken P      | -        | 3,            | INCU                           |                        |        | - Abbreche | Huckga           | ungig Obernenmen      |

# 3.1.7. Ärztliche IK

Sollte es zu dieser Meldung kommen, ist eine ärztliche Kennziffer einzustellen (diese wird nur bei ärztlicher Abrechnung benötigt). Rechnen Sie nicht ärztlich ab, deaktivieren Sie die Meldung folgendermaßen: Unter "Verwaltung/Praxis/Praxisdaten" wird in dem Fenster "Kennziffer Ihrer KV" auf >>00: keine ärztliche Abrechnung<< umgestellt.

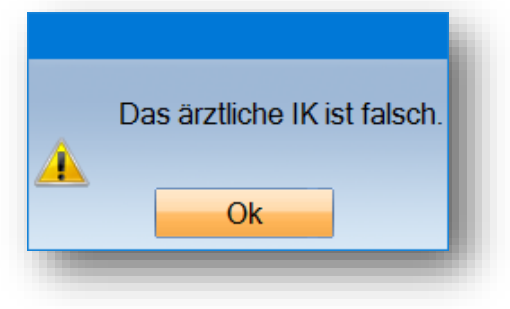

**DAMPSOFT** GmbH Vogelsang 1 / 24351 Damp